# Istruzioni mCashier

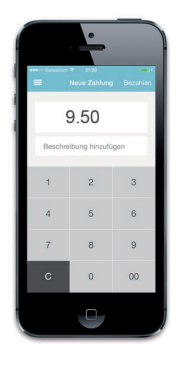

## Accettare i pagamenti

- Digitate l'importo di acquisto nell'app. Ove desiderato, sotto l'importo inserite una nota relativa all'acquisto (ad es. nome del prodotto) che figurerà sul relativo giustificativo.
- 2. Selezionate <Checkout>.
- 3. Passate il lettore al cliente.
- II cliente vi inserisce la sua carta di pagamento, conferma l'importo, digita il PIN e conferma nuovamente con <√>. Per alcune carte, in luogo del PIN viene richiesta la firma. In tal caso fate firmare il cliente a mano sul touchscreen. In caso di mancato funzionamento del lettore di chip, ripassate nuovamente i dati della carta sul lettore a banda magnetica.
- 4.1 Pagamenti contactless

La funzione contactless è sempre attiva sull'apparecchio mCashier. Non appena l'importo viene visualizzato sul terminale, il titolare della carta può avvicinare la carta al display oppure alle quattro spie LED. Non appena il pagamento è stato eseguito, le quattro spie LED si accendono. La compatibilità della carta con il sistema contactless si riconosce da questo simbolo

- 5. Il pagamento viene verificato ed elaborato. La procedura può durare alcuni secondi.
- 6. Il cliente ritira la sua carta.
- 7. Desiderate inviare al vostro cliente un giustificativo di acquisto via e-mail? Registrate adesso l'indirizzo e-mail.

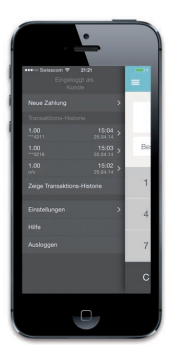

# Stornare i pagamenti

Nell'app potete stornare l'ultimo pagamento indicato:

- 1. Selezionate nell'app la barra del menu in alto a sinistra.
- 2. Selezionate <Stornare pagamento> per l'ultimo pagamento.
- 3. Inserite la vostra password e selezionate <Stornare>.
- Desiderate stornare un altro pagamento? Scrivete un'e-mail al Customer Service competente. Trovate i dati utili su www.six-payment-services.com/mcashier-support. Compilare inserendo i propri dati cliente, la data e l'importo del pagamento e il motivo dello storno.

# Attivazione di mCashier

 Scaricare l'app Scaricate l'app sul vostro smartphone o tablet oppure accedete al relativo App Store dal vostro apparecchio mobile e digitate «mCashier».

www.six-payment-services.com/mcashier-app

2. Personalizzare il giustificativo di acquisto

Accedete al portale mCashier su **www.six-payment-services.com/mcashier-login**. Registratevi con i dati di login predefiniti. Caricate il logo della vostri azienda e utilizzatelo per personalizzare il giustificativo di acquisto che riceveranno i vostri clienti.

Nel portale mCashier avete in qualsiasi momento la panoramica di tutti i pagamenti.

- 3. Caricare il lettore carte
  - Prima di poter iniziare, caricate completamente il lettore carte utilizzando il cavo USB in dotazione.

#### 4. Collegare il lettore carte con il dispositivo mobile

Collegate il lettore carte con il vostro smartphone o tablet come indicato qui di seguito:

- 1) Accendete il lettore carte con il pulsante Power situato in alto a destra del terminale.
- Tenete premuto il tasto verde <✓> oppure il tasto Bluetooth con il LED blu (in alto a destra del terminale) finché il simbolo Bluetooth <𝔅> non lampeggia.
- Attivate ora il Bluetooth sul vostro smartphone o tablet. Dopo pochi secondi il lettore carte mCashier comparirà nell'elenco dei dispositivi disponibili.
- 4) Collegate i due apparecchi tra loro come di consueto.
- 5) Confermate sul vostro dispositivo mobile l'attivazione del collegamento Bluetooth.
- 6) Confermate infine il collegamento sul lettore carte mediante il tasto verde <🗸>.

#### 5. Avviare l'app mCashier

Avviate l'app. Per la vostra identificazione e sicurezza, all'apertura registratevi con i vostri dati di login (come per il portale mCashier).

6. E via!

Registrate il pagamento e permettete ai clienti di pagare senza contanti.

## Caricare la batteria

Il lettore carte è dotato di una batteria molto efficiente. La batteria è ricaricabile tramite il cavo USB.

#### Accendere/Spegnere il lettore carte mCashier

Dopo circa 2 minuti il lettore carte passa automaticamente alla modalità standby. Premete un tasto qualsiasi per porre fine alla modalità standby.

#### Арр

Se per un periodo prolungato non utilizzate mCashier, effettuate il logout tramite la barra del menu in alto a sinistra. In questo modo è possibile evitare che terzi non autorizzati eseguano pagamenti.

# Requisiti

## Sono compatibili i seguenti smartphone e tablet:

Apple: a partire da iOS7, utilizzabile con iPhone 4, iPad 2, iPod touch 5 e versioni superiori.

Android: a partire dalla versione 4/testato con Samsung Galaxy S2, S3, S4 e Nexus 4 e 5.

# Eliminare i guasti

#### Il pagamento non funziona

Se un pagamento non dovesse funzionare, seguite i passi di seguito elencati:

- 1. Controllate il lettore, spegnetelo e poi riaccendetelo.
- 2. Verificate il collegamento Bluetooth tra lettore e smartphone. Eventualmente, interrompete la connessione e ripristinatela.
- 3. Sinceratevi che la carta sia stata inserita correttamente.
- 4. Provate a effettuare nuovamente il pagamento per assicurarvi che la carta non sia difettosa.

#### Motivi per cui un pagamento può essere rifiutato

È possibile che l'errore non dipenda da mCashier. Un pagamento rifiutato può essere dovuto a uno dei motivi di seguito indicati.

- La carta non viene supportata.
- È stato raggiunto il limite della carta.
- Non è disponibile alcun credito.
- La carta è scaduta.

#### La tastiera non reagisce

Se la tastiera non reagisce, controllare la batteria o ripristinare il lettore carte. A tale scopo utilizzate un oggetto appuntito e premete il tasto «Reset» alla sinistra del pulsante Power che trovate in alto a destra.

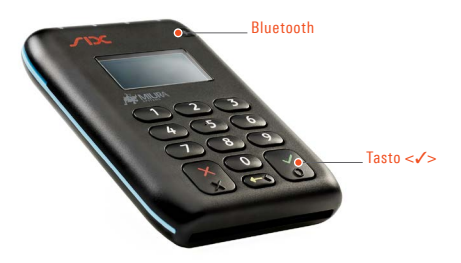

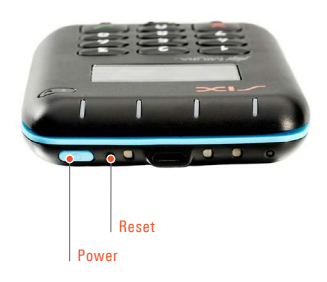

## Domande e risposte

## Dove visualizzo gli ultimi pagamenti?

Nell'app selezionate la barra del menu in alto a sinistra. Qui trovate lo storico delle ultime operazioni. Un riepilogo dettagliato è disponibile sul portale mCashier. Per accedere al portale andate su www.six-payment-services.com/mcashier-login.

#### Che cosa succede se la connessione Internet non è buona?

In caso di interruzione della connessione Internet, non verrà addebitato alla carta alcun importo. Se possibile, passate a un collegamento WLAN.

## Che cosa succede se la batteria si scarica nel corso di un pagamento?

Generalmente il pagamento viene interrotto. Per sicurezza, verificate se il pagamento è stato eseguito controllando gli ultimi pagamenti nell'app o sul portale mCashier. Allo scopo di evitare errori, si raccomanda di non utilizzare mCashier quando la batteria è quasi scarica.

## Durante un pagamento ricevo una telefonata - cosa fare?

Rifiutate la chiamata e portate a termine il pagamento. Soltanto così potrete essere sicuri che il pagamento vada a buon fine.

## In che modo posso inviare nuovamente il giustificativo di acquisto al mio cliente?

Nell'app selezionate la barra del menu in alto a sinistra. Scegliete il pagamento in questione e digitate nuovamente l'indirizzo e-mail.

### Il mio lettore carte è stato rubato o è andato perso – cosa fare?

Contattate la nostra hotline. Per evitare abusi provvederemo immediatamente a disattivare mCashier.

Ulteriori domande, risposte e support sono disponibili su: www.six-payment-services.com/mcashier-fag www.six-payment-services.com/mcashier-support

L'interlocutore locale è indicato su www.six-payment-services.com/contatto

SIX Payment Services SA Hardturmstrasse 201 Casella postale CH-8021 Zurigo

10, rue Gabriel Lippmann 5365 Munsbach Lussemburgo

SIX Payment Services (Europe) S.A. SIX Payment Services (Austria) GmbH Marxergasse 1B 1030 Vienna Austria